# Connection to the online client registration test environment

#### How to obtain your access token

To work with API, one should first obtain their access token. To do that, please follow the steps described below:

- 2. Write an email with header 'Testing client online registration' to help@moex.com. The email should contain:
  - The email address used for registration at MOEX Passport (see step 1);
  - ID of the firm you use to work at test environment INET\_GATEWAY/INETCUR\_GATEWAY (if any). If there is no such a firm yet, the appropriate record will be added;
  - Desired certificate type (RSA/GOST) for step 3.

The reply email will contain:

- Client test certificate for step 3;
- **client\_id, client\_secret** for step 4;
- $\circ$  Credentials to connect to INET\_GATEWAY and INETCUR\_GATEWAY, if needed.
- 3. For GOST digital signatures get the Validata of 6.0 version software from <a href="http://moex.com/s1292">http://moex.com/s1292</a> (page available in Russian only):
  - Download the appropriate 32 or 64 bit version of Certificate library ZCS. Install it without enabling the TLS component, include the registry storage component if needed. Reboot.
  - o Download and install Validata CSP. Start Validata CSP.
  - Start the Certificate library. When started for the first time, chose to recover from a backup and point to the Spr folder of the package received in step 2 above. Or just copy the contents of that folder to C:\Users\<USER>\AppData\Roaming\Validata\zcs\. During the following use select the test certificate. The Certificate library will prompt to insert a certificate media during the next runs. To prepare this media copy the contents of the vdkeys folder to the root of a USB stick or a virtual diskette drive.
  - Use the command line certificate utilities provided with Certificate library and stored at C:\Program Files\Validata\zpki by default. For GOST certificates use the zpki1utl tool.
  - Create a detached digital signature:
     zpki1utl.exe -profile <User> -sign -detached -data <token> -out token.p7d

For RSA digital signatures get the Validata software from <u>http://moex.com/s1292</u> (page available in Russian only):

- $\circ$   $\,$  Download and install the appropriate 32 or 64 bit Certificate library RCS, version 6.0 or newer.
- Start the Certificate library. When started for the first time, chose to recover from a backup and point to the Spr folder of the package received in step 2 above. Or just copy the contents of that folder to C:\Users\<USER>\AppData\Roaming\Validata\rcs\. During the following use select the test certificate. On following runs select the UserOrg.rsa

key.

- Download and unpack the command line certificate utilities from <u>http://fs.moex.com/cdp/po/rpkiutlv6.zip</u>. For RSA certificates use the rpki1utl\* (32 or 64 bit version) tool.
- Create a detached digital signature:

rpki1utl.exe -profile <User> -sign -detached -data <token> -out token.p7d

4. Encode the resulting token in base64 using any tool or a function in your programming language. For example, with a utility shipped with MS Windows:

certutil -encode token.p7d token.sig

Note that the final base64 signature must not contain any and of line symbols! So, when using a tool that doesn't have an option to disable EOLs (such as the mentioned certutil) all the EOL symbols must be stripped off.

- Send request 'POST' to <u>https://sso2.beta.moex.com/auth/realms/SSO/protocol/openid-connect/token</u>, using the following parameter settings (all parameters should be sent using method 'application/x-www-form-urlencoded'):
  - grant\_type password
  - o grant\_type\_moex passport
  - **scope** requested access rights (for online registration, the value is *client\_registration*)
  - o **client\_id** software application ID, obtained at step 2
  - o client\_secret security key, obtained at step2
  - certificate MOEX Passport Token (obtained earlier at step 1)
  - algorithm GOST or RSA value, depending on the signature type used on generating MOEX Passport Token signature, obtained at step 3.
  - o signature MOEX Passport Token Base64 digital signature, obtained at step 4

General algorithm description of the two-factor authentication:

MicexPassportCert = Authenticate\_MOEX\_Passport (login, password);

Signature = Validata.create\_EDI (MicexPassportCert , CLIENT\_CERTIFICATE);

**access\_token** = HTTP.post (url=https://sso2.beta.moex.com/auth/realms/SSO/protocol/openidconnect/token, parametes= {

> grant\_type= "password", grant\_type\_moex= "passport", scope "client\_registration",client\_id=Client\_id, client\_secret=Client\_secret, certificate= MicexPassportCert, algorithm="GOST"|"RSA", signature=Signature

```
}
);
```

On successful request, the system returns a JSON object containing the following fields:

- access\_token API access token to be used on every API call
- **expires\_in** access token lifetime in seconds

- o refresh\_expires\_in refresh token lifetime in seconds
- **refresh\_token** refresh token. A token using to refresh your access token
- token\_type always Bearer
- not-before-policy indicates if policy of not using the token before proper time of creation is active ('0' the policy is inactive)
- **session\_state** identifier of authenticated session
- o scope granted access rights

In case of invalid data sent (invalid client\_id, or client\_secret does not match the client\_id, or the digital signature sent does not match the obtained token), the system returns **HTTP Response Code 403**.

#### Using access token

Once you get your access token, you are able to use the token to sign requests you send to the API.

To do that, add the following header to your requests:

Authorization: Bearer <access\_token>

If your access token is invalid, or expired, the system returns HTTP Response Code 401. Once you get the response, you are able to repeat the request for access token following the method described above.

## API Online registration description

The API is based on RESTful API, and uses the standard HTTP methods. The following two operations are now supported:

POST <u>https://play-apim.moex.com/client/v1/applications/</u> — Send client registration data. The request body format is identical to that of the existing client registration file format <u>https://www.moex.com/a3361</u>. In each request, please use HTTP header Content-Type with value 'application/xml'.

Return codes:

- 202 your request has successfully registered. Please find the request processing status in HTTP header 'Location'
- 503 your request sent during off hours and was not registered
- 429 maximum number of request exceeded. Please try again in 30 seconds.
- 400 invalid request format. Please find details on the error in the reply message body.
- 500 other errors. Please find details on the error in the reply message body.
- GET <u>https://play-apim.moex.com/client/v1/applications/{DOC\_DATE}/{DOC\_NUM}</u> Obtain request processing status, where:
  - DOC\_DATE client registration request date
  - DOC\_NUM client registration request unique identification number

The reply body format is identical to that of the existing client registration file format <u>https://www.moex.com/a3361</u>.

# Service restrictions and availability on test environment

- API up time on test environment 11:00 (MSK) 16:00 (MSK)
- Maximum number of requests 1 request per 1 second
- Test environments for registration are INET\_GATEWAY (Securities market), INETCUR\_GATEWAY (FX Market), T1 (Derivatives market)
- Maximum request payload size 1 Mb

## System requirements for client side

- When using VALIDATA data encryption tool:
  - Windows 7 operating system, or newer.
  - In your web browser settings, turn off protocol tls ver 1.0 support. Instead, turn on tls ver 1.1 and/or tls ver 1.2 protocol support.

To check the network availability, send telnet request to <u>https://passport-test.moex.com</u> and <u>https://play-apim.moex.com/</u> with port settings 443/tcp

• HTTPS requests should be allowed in your local network.